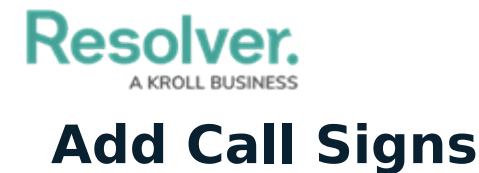

Last Modified on 05/20/2021 6:23 pm EDT

Call signs are the codes assigned to an officer once they have been brought on to a shift and are used as an effective means to identify a certain officer. While assigned to officers in Dispatch, the available call signs are created in the **Admin** section of Core.

## To create a new call sign:

- 1. Log into an account with administrator privileges enabled for your app.
- 2. Click the o icon in the top bar to display the **Admin** section. If the icon is not visible, your account does not have administrative privileges enabled.
- 3. Click Fields in the Data Model section.

| :RESOLVER             |                  | ⊕ ( <b>Q</b> | 00                     | »» <b>č</b> | ? | Ω |
|-----------------------|------------------|--------------|------------------------|-------------|---|---|
| Admin Overview        | ~                |              |                        |             |   |   |
| Data Model            |                  |              | Views                  |             |   |   |
| Į                     |                  |              | 包                      |             |   |   |
| Object Types          |                  |              | Configurable Forms     |             |   |   |
| Object Type<br>Groups | o<br>o<br>Fields |              | Data<br>Visualizations |             |   |   |
| Assessments           | Data Definitions |              |                        |             |   |   |

The Fields option on the Admin page.

4. Search for call sign in the **Search** field.

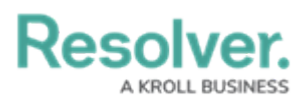

| :RESOLVER             | ⊕ ( <b>Q</b> |              | 000                | <b>छ</b> १ २ |                |
|-----------------------|--------------|--------------|--------------------|--------------|----------------|
| Data Model            | ~            | Object Types | Object Type Groups | Fields       |                |
| Admin <b>: Fields</b> |              |              |                    |              | + CREATE FIELD |
| Q call sign           |              |              |                    |              | ٢              |
| Call Sign SELECT LIST |              |              |                    |              |                |

Searching for Call Sign.

5. Click **Call Sign** to open the **Editing Field** form.

| Field Type      |                     |             |   |   |          |
|-----------------|---------------------|-------------|---|---|----------|
|                 |                     |             |   |   |          |
| Field Name      |                     |             |   |   |          |
| Call Sign       |                     |             |   |   |          |
| Unique Name 🍥 🚱 |                     |             |   |   |          |
| CALLSIGN~1      |                     |             |   |   | <b>a</b> |
| Long Name       |                     |             |   |   |          |
|                 |                     |             |   |   |          |
|                 |                     |             |   |   |          |
|                 |                     |             |   |   |          |
| Selection Type  |                     |             |   |   | //       |
| Single          |                     |             |   |   | ~        |
|                 |                     |             |   |   |          |
|                 | Current Options (2) | Add Options |   |   |          |
|                 |                     |             |   |   |          |
|                 |                     |             |   |   |          |
| 🛞 В-З           |                     |             | Ø | × | 11       |
| 🧼 A-2           |                     |             | Ø | × |          |
|                 |                     |             |   |   |          |

The Editing Field form.

- 6. In the **Add Options** tab, add as many call signs as desired in the **Field Options** field, one call sign per line.
- 7. Click + Add Options.

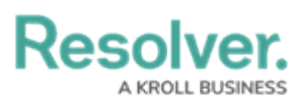

|                      | Current Options (2) | Add Options |   |  |  |
|----------------------|---------------------|-------------|---|--|--|
| Field Options        |                     |             |   |  |  |
| C-4<br>D-5<br>E-6    |                     |             |   |  |  |
| F-7                  |                     |             |   |  |  |
|                      |                     |             |   |  |  |
|                      |                     |             |   |  |  |
|                      |                     |             | G |  |  |
| + ADD OPTIONS        |                     |             |   |  |  |
| The Add Options tab. |                     |             |   |  |  |

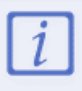

Once the new call signs have been added, it can take up to an hour for them to appear in Dispatch.